## Pipeline: Moving deals to another pipeline@

## This article applies to:

## Max

Follow these steps if you need to move a deal to a different pipeline

1. Click on the deal

| ?S    | New Lead<br>Total: \$2,000 | 1<br>දිවු | left voicemail<br><sub>Total:</sub> \$1,500 |
|-------|----------------------------|-----------|---------------------------------------------|
|       | Tyler Smith                | \$2,000   | Jack Test<br>New Deal from We               |
| ments | + Add a deal               |           |                                             |

2. Click the Stage to select the pipeline and stage you would like to transfer this deal to

| Total: \$1,5 | Current pipeline: Marketing Services Pipeline |     |   |                                  |
|--------------|-----------------------------------------------|-----|---|----------------------------------|
| (e) Jaci     | New Lead                                      | ~   |   | Move to next stage $\rightarrow$ |
| New D        |                                               |     | * |                                  |
| + Add a      | Marketing Services<br>Pipeline                | >   |   | Team members                     |
|              | Consulting Services<br>Pipeline               | € > | Ţ | JA T                             |
|              |                                               |     | Ŧ |                                  |

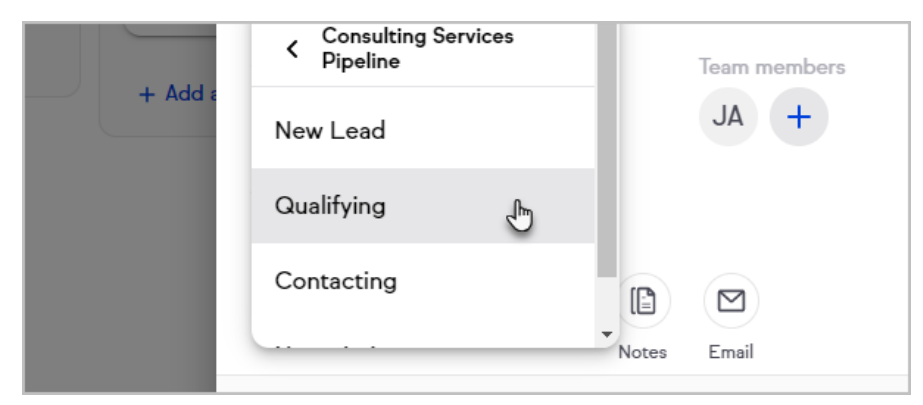

3. In the Deal activity section, you will see a line item describing the move with a time stamp

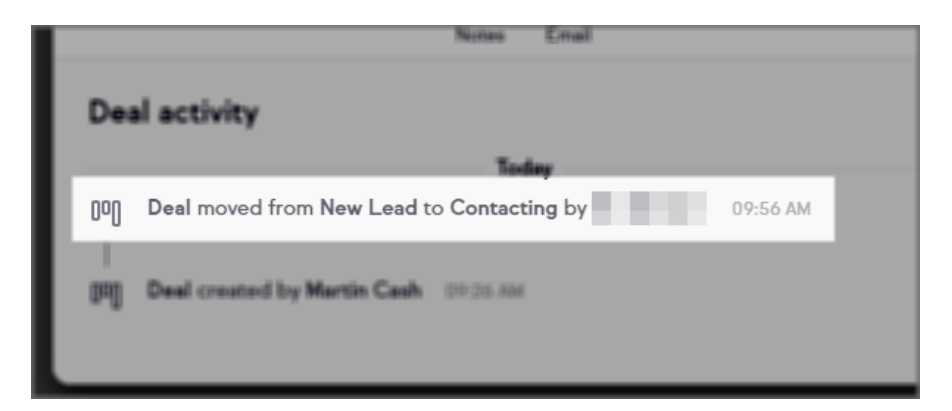

 Alternatively, you can move deals to another pipeline as a bulk action by accessing the List View. To do so, navigate to the pipeline the deals are currently located in and click List to access the List View:

| Board    | List Analytics  |                 |       |
|----------|-----------------|-----------------|-------|
| = Status | = Active        |                 |       |
|          | Title           | Contacts        | Owner |
|          | Aretha Franklin | Aretha Franklin | SM    |
| _        |                 |                 |       |

5. Select one or more deals from the list and then click the**Move stage** button at the bottom of the page

ET.

|            | Bilbo Baggins          | Bilbo Baggins                 | SM     |
|------------|------------------------|-------------------------------|--------|
|            | Thelissa<br>Blackhurst | 2 Thelissa Blackhurst         | SM     |
| 3 Selected | Move stage             | Edit value Set estimated clos | e date |

6. From the Move stage view, click the dropdown to specify the pipeline you'd like to move the deals to

| Move 3 deals  | to a stage |   |
|---------------|------------|---|
| Move deals to | )*<br>     | ~ |
|               |            | _ |
| Remodel       | Sales      | > |
| My Sales p    | pipeline   | > |
| Sales Proc    | cess       | > |

7. Now select the stage they should be placed into

| Move 3 deals to a stage |   |
|-------------------------|---|
| Move deals to*          | ~ |
|                         |   |
| < Pipeline              |   |
| New leads               |   |
| Qualified leads         |   |

Once the desired Pipeline and stage have been specified, click the Move deals button to actually complete the move.